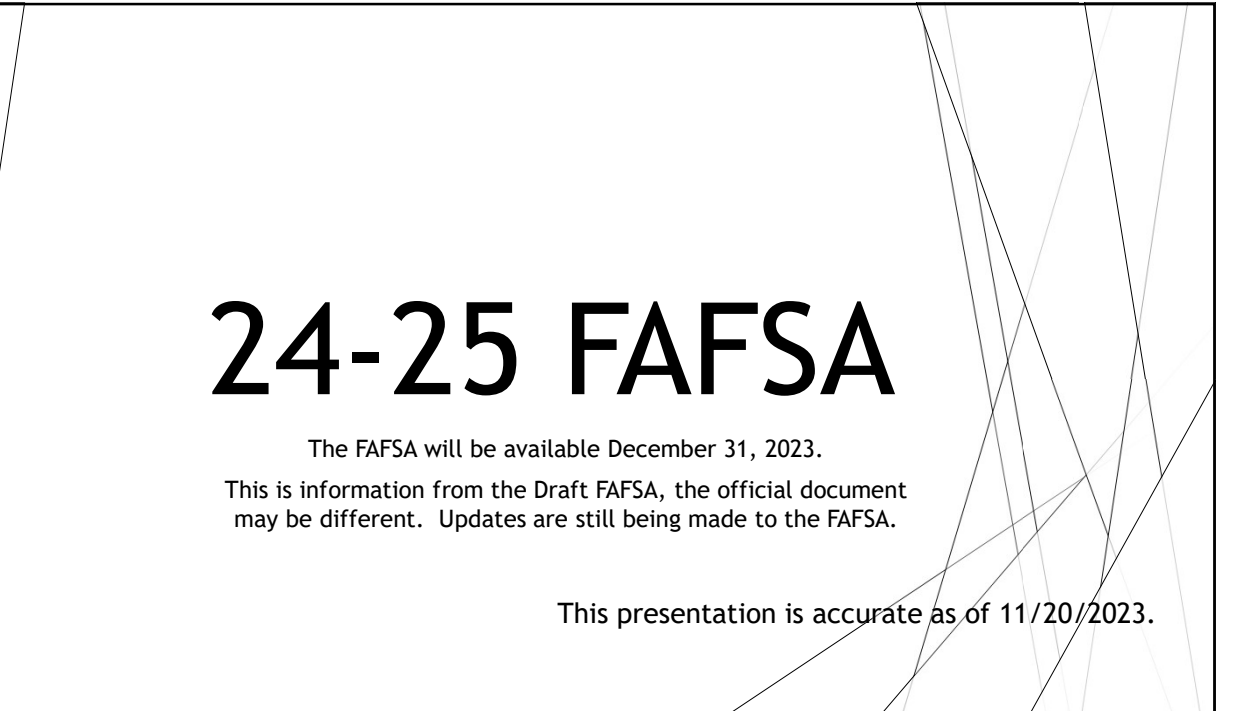

## **Overview of FSA ID Changes:**

Major changes to the 2024–25 FAFSA<sup>®</sup> form include the following:

- · An FSA ID (account username and password) required to access the FAFSA form
  - Users without a Social Security number can create an FSA ID and access the FAF\$A form.
- A roles-based FAFSA form
  - Roles = Student (Applicant), Parent and Other Parent(Contributor), Student Spouse (Contributor) and Preparer (Contributor)
  - Contributors must provide the required information and sign their respective section for a FAFSA form to be considered complete.
  - Once all required data has been provided and all sections have been signed, any role can submit the FAFSA form

### Cont'd:

The following are key features of the FAFSA® form on StudentAid.gov:

- Integration to allow users' federal tax information to be retrieved and transferred directly into the FAFSA form via IRS Direct Data Exchange (DDX), replacing the IRS Data Retrieval Tool.
- Replacement of the Expected Family Contribution (EFC) with the Student Aid Index (SA)
- Dependent students must invite their parent(s) to contribute to their form.
- Independent students and a dependent student's parent must invite their spouse to contribute to the student's form if spouse information is required.
- Students and contributors must provide <u>consent</u> to retrieve and disclose federal tax information from the IRS for the student to be eligible for federal student aid.
- There is no longer a benefit for having siblings in college. The SAI will not use the number in college as a factor in calculation of eligibility. As such, students with siblings in college may see a change in their aid eligibility.

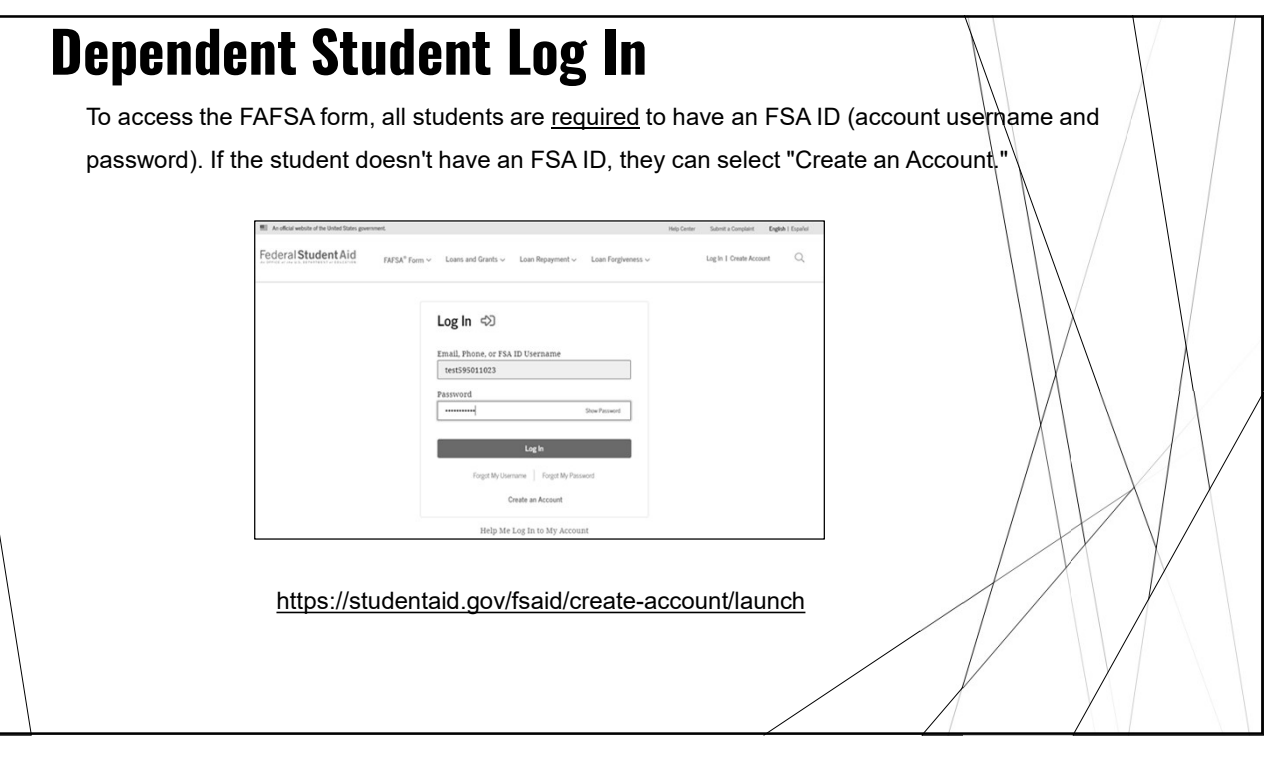

| Depende          | ent Student Roles                                                                       |
|------------------|-----------------------------------------------------------------------------------------|
| After logging in | , the student can select the applicable role to fill out the FAFSA® form: "Student," or |
| "Parent." The s  | tudent selects "Student."                                                               |
|                  | FAFSA* 2024-25                                                                          |
|                  | Welcome, Raya,<br>to the FAFSA* Form                                                    |
|                  | I am starting the FAFSA form as a  Student  Parent  Parent                              |
|                  | Previous Contidue                                                                       |
|                  |                                                                                         |

# **Dependent Student Onboarding**

- The first onboarding page provides an overview of the FAFSA form and an accompanying video.
- The second FAFSA<sup>®</sup> onboarding page provides information about the different roles that may be required to participate in the student's FAFSA form and documents that may be needed to fill out the form.
- The third FAFSA® onboarding page provides information about the types of questions the student can expect to see and how they can get additional help with filling out the FAFSA form.
- The last FAFSA<sup>®</sup> onboarding page provides information about what to expect once the FAFSA form is completed and submitted. On this page, the student can select "Start the FAFSA form" to begin.

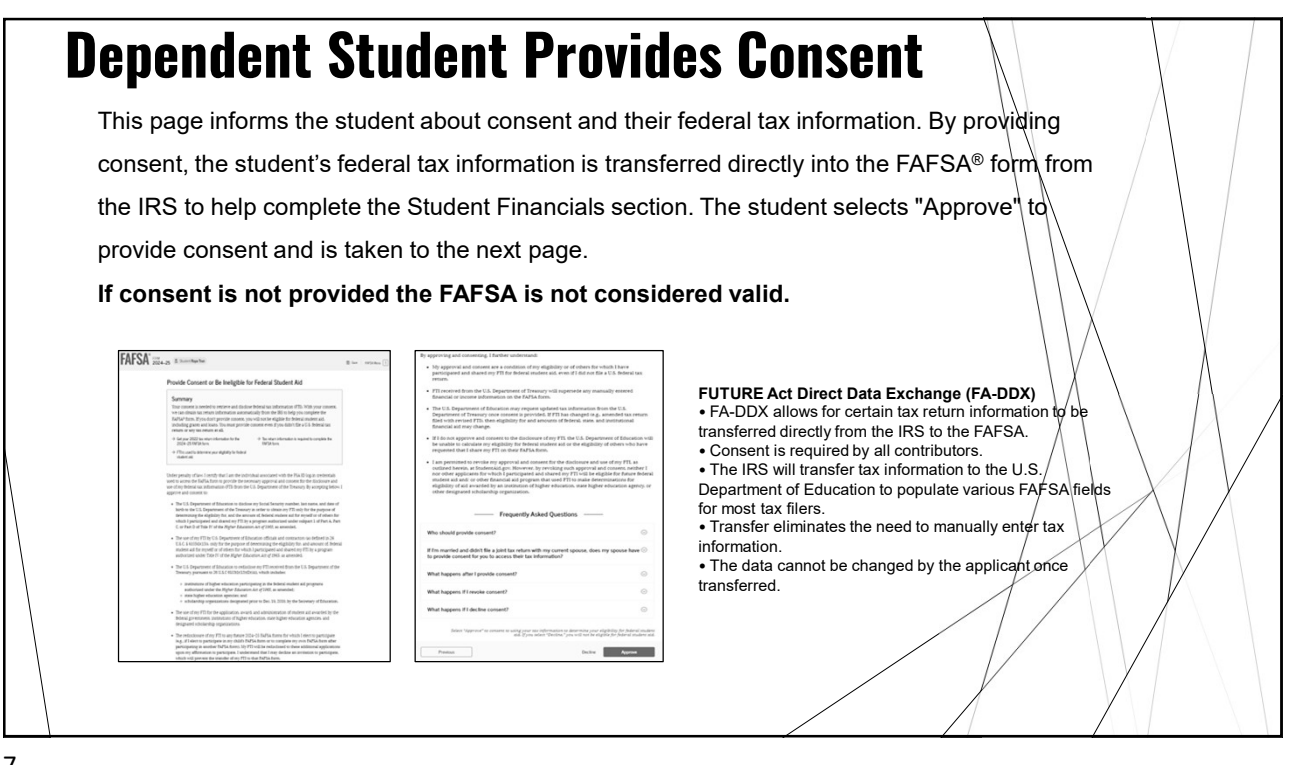

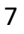

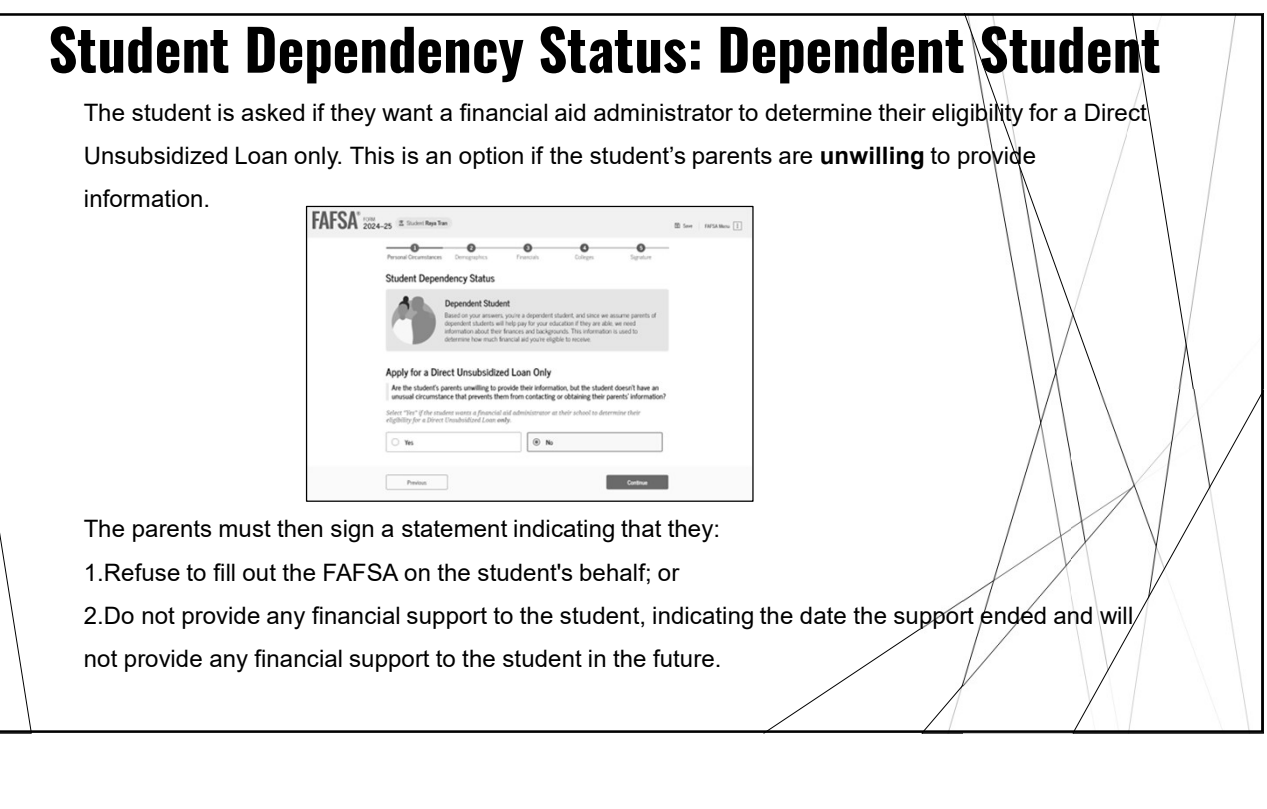

### **Dependent Student Invites Parent\*** to FAFSA Form (If inviting a spouse these steps will be the same.)

The student is asked to enter personal information about their parents (spouse) to send them an

#### invite to their FAFSA® form.

| Please make sure to provide information that your |                                            |
|---------------------------------------------------|--------------------------------------------|
|                                                   | parents would use to login to StudentAid.g |
|                                                   | 8                                          |
| Parent                                            | Parent Spouse                              |
| First Name                                        | First Name                                 |
| Alcina                                            |                                            |
| Last Name                                         | Last Name                                  |
| ITAS                                              |                                            |
| Date of Birth<br>New Day Day<br>05 05 1973 ③      | Date of Birth                              |
| Social Security Number (SSN)                      | Social Security Number (SSN)               |
| sow ()                                            |                                            |
| My parent doesn't have a SSN                      | My parent doesn't have a SSN               |
| Email Address                                     | Email Address                              |
| alcinatran@school.edu                             |                                            |
| Confirm Email Address                             | Confirm Email Address                      |
|                                                   |                                            |

#### Contributor information needed:

- · Legal name (from their Social Security Card);
- Date of birth;
- Social Security Number (SSN), Mailing address if they don't have an S\$N
- Email address.

If the student incorrectly entered any of the information, the student will have to go back in and correct it before the contributor will be able to log in and link up with the student's FAFSA.

\*Effective the 2024-25 award year, parent of record on the FAFSA will be the parent who provides the most financial support. For divorced or separated parents, income and assets are reported for the parent who provides the most financial support even if the student does not live with that parent.

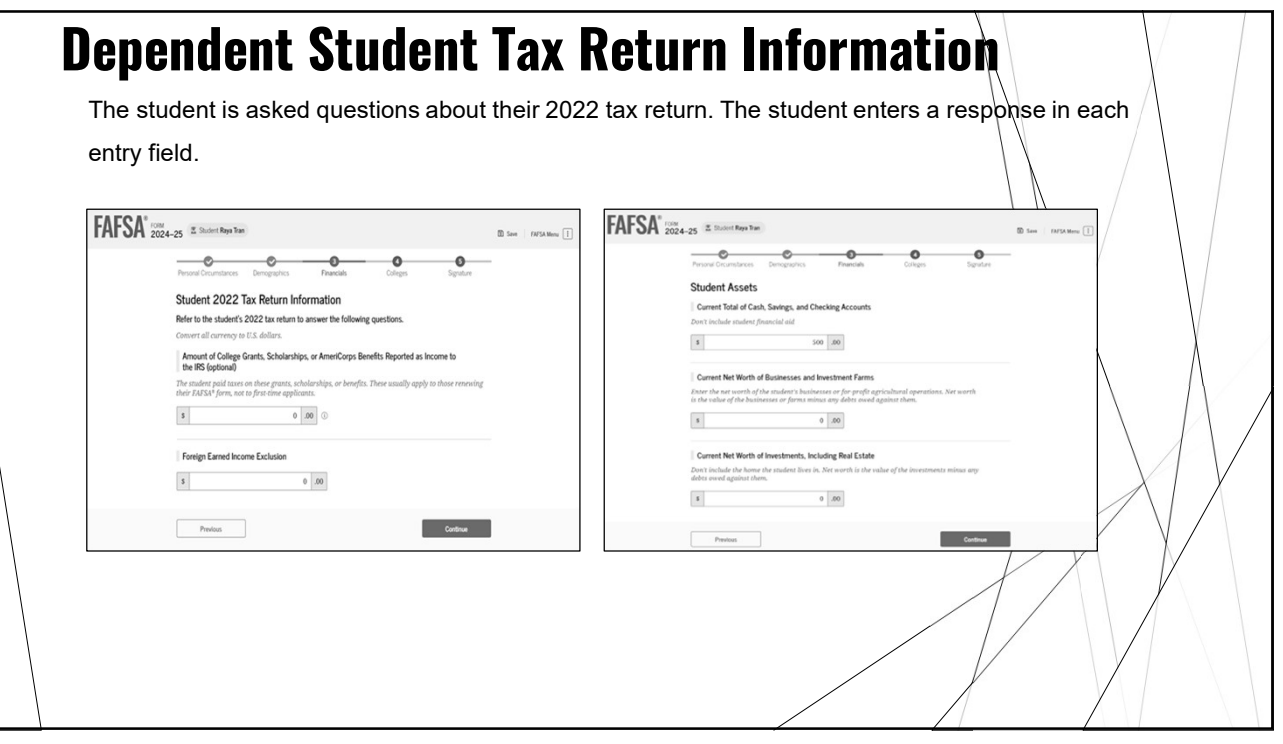

| On this page, the student acknowledges the te    | rms and conditions of the FAFSA® form                                                                                                    |
|--------------------------------------------------|----------------------------------------------------------------------------------------------------|
| and signs their section. After agreeing and sign | ning, the student is able to submit their                                                                                                    |
| section of the FAFSA form. Since parent inform   | nation has not been provided, the FAFSA                                                                                                    |
| <image/>                                         | <pre>transmission of the structure of the structure of th</pre> |

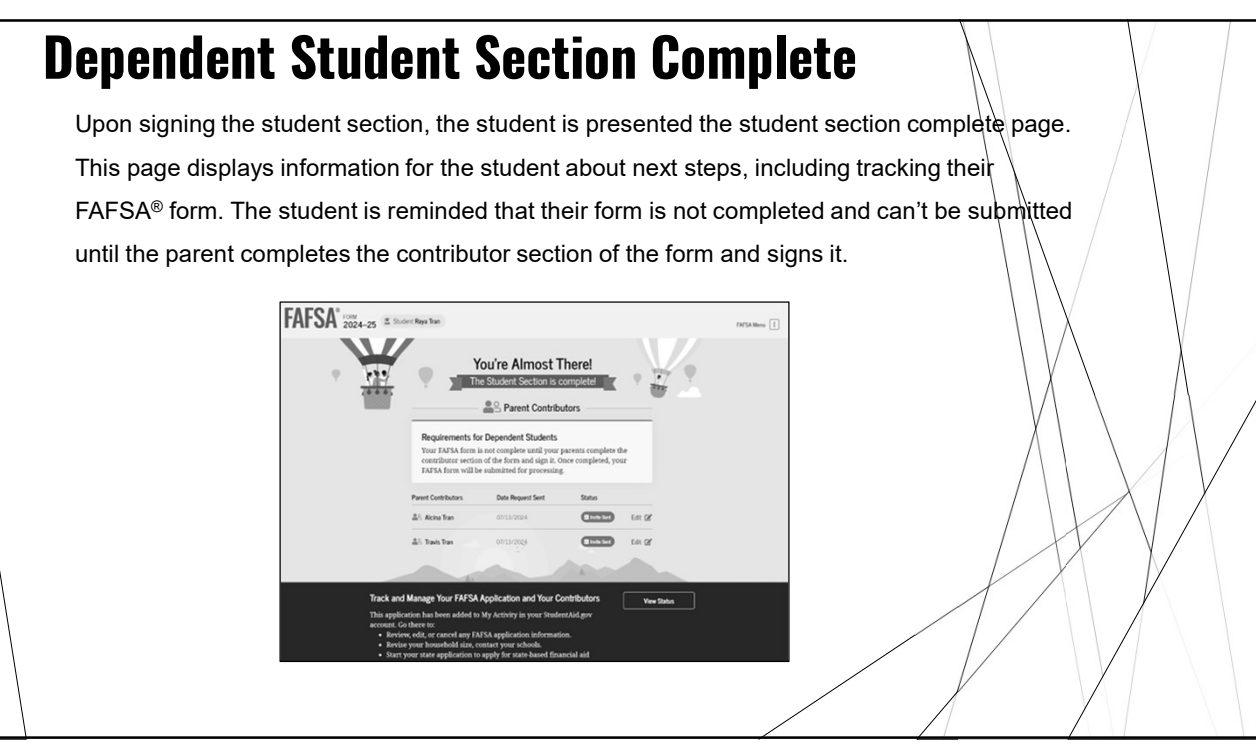

| This demonstrates a pare                                                                                                    | ent (spouse) opening the F/                                                                                                    | AFSA invitation from their email. The                                                                                                    |               |
|----------------------------------------------------------------------------------------------------|----------------------------------------------------------------------------------------------------|----------------------------------------------------------------------------------------------------|---------------|
| parent(spouse) selects "I                                                                                                    | _og In" and is taken to Stud                                                                                                    | lentAid.gov to enter their log-in credentials.                                                                                                    | If the        |
| parent doesn't have an F                                                                                                    | SA ID, they can select "Creater of the select "Creater of the select of the select of the selec | Peate an Account."                                                                                                    | Egent trainin |
| Exception of the Standard Standard | Reasons To Finish Early         Hen's why I's a good data to findua as soon as possible:         Image: State and actives have different determines from a discrete actives for the TOTAT's Possibles' progetor in information:         Image: Totation of the total state connections after you address.         Image: Totation of the total state connections after you address.                                                                                                    | Log In (5)<br>Entre, First Di Universame<br>Verstöffelt23<br>Patricet<br>Internet<br>Die State State State<br>Patricet State Internet<br>Casta Annual                                                                                                    |               |
| Fidelar PAD Control,     State favora for a student favor,     state favora favor,     state favora favor,     state favora favora,     state favora favora,     State favora favora,     State favora favora,     State favora favora,     State favora favora,     State favora favora,     State favora favora,     State favora favora,     State favora,     State favora, | Can't find [StudentFirstname]'s Form?     Revel <u>Table Tools 1001</u>                                                                                                    | Rely Mr Log In to My Accessed Reg Celer 1 Celarths 1 Stelesteak Alexandric Annuraments DiscReter Resources                                                                                                    | form library  |
| Darih neografia (Budenif Haland) Pilad ( <u>Bula Josi, Josi</u> )<br>Log Is                                                                                                    | Statute for test letters to intry update din our grant programs, tools trajaneers programs, repayment plans, and information about your trans.                                                                                                    | PEOPERATURAL AND A CARACTERIA CONTRACTOR AND A CARACTERIA CONTRACTOR AND A CARACTERIA CONTRACTERIA CONTRACTE |               |

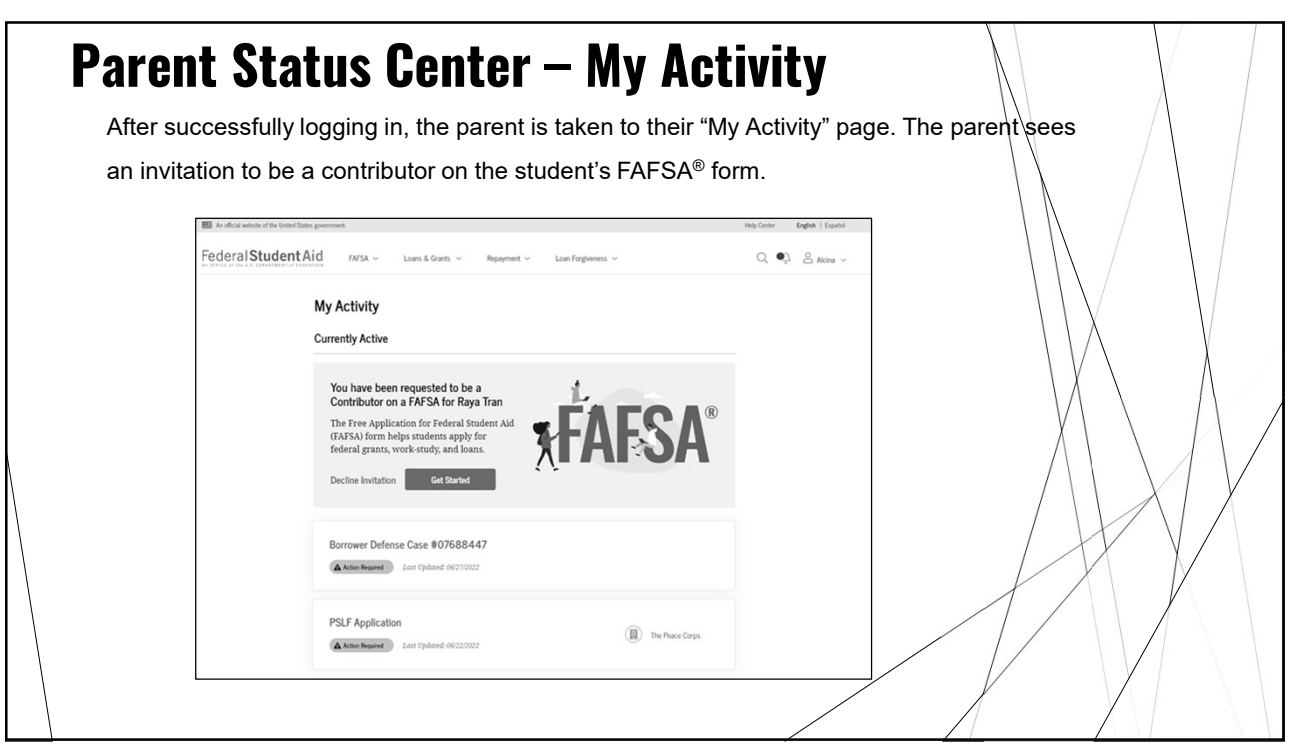

### **Parent Onboarding**

- The first onboarding page provides an overview of the FAFSA form and an accompanying video.
- The second FAFSA<sup>®</sup> onboarding page provides information about the different roles that may be required to participate in the student's FAFSA form and documents that may be needed to fill out the form.
- The third FAFSA<sup>®</sup> onboarding page provides information about the types of questions the parent can expect to see and how they can get additional help with filling out the FAFSA form.
- The last FAFSA® onboarding page provides information about what to expect once the FAFSA form is completed and submitted. On this page, the parent can select "Start the FAFSA form" to begin.

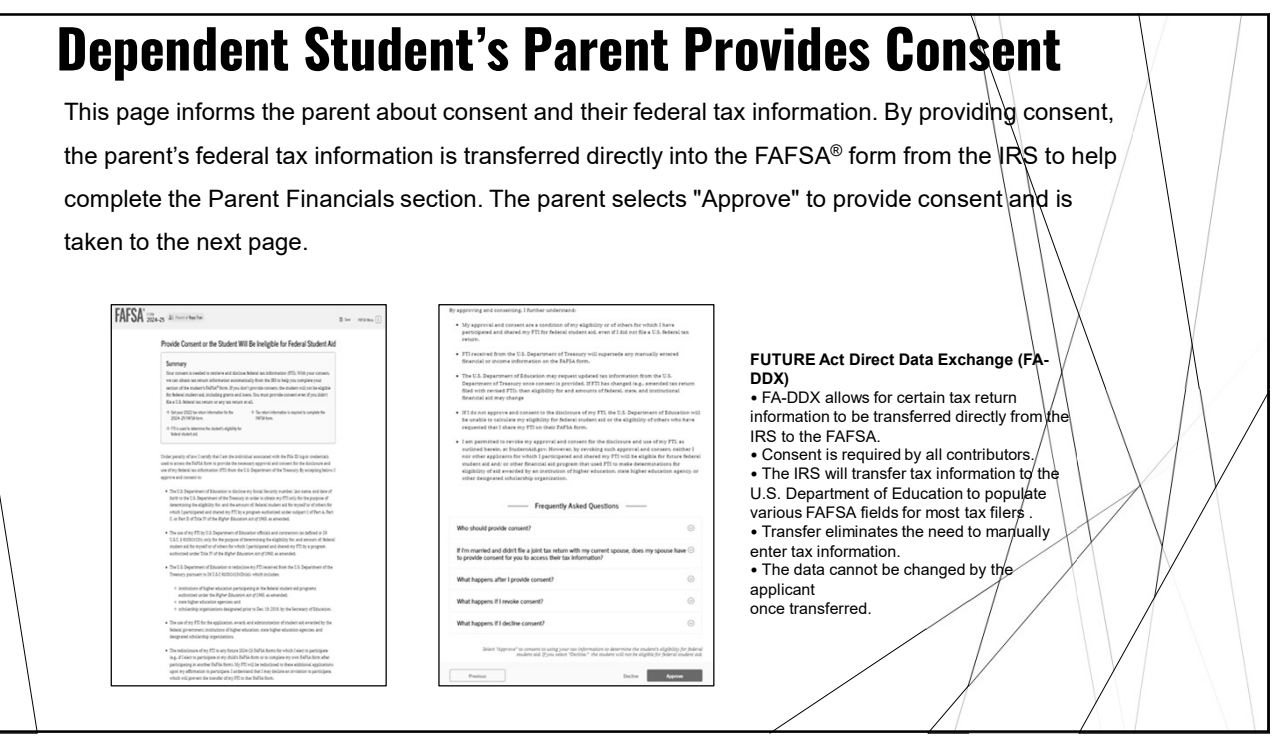

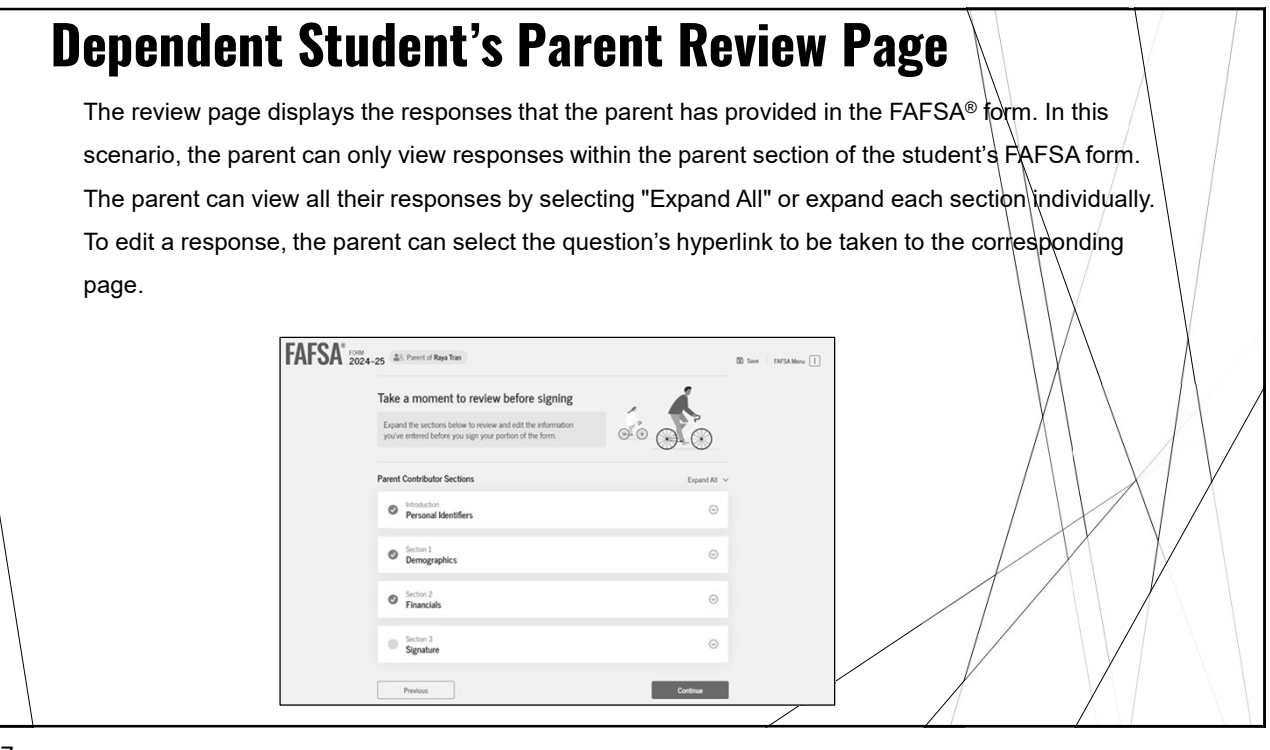

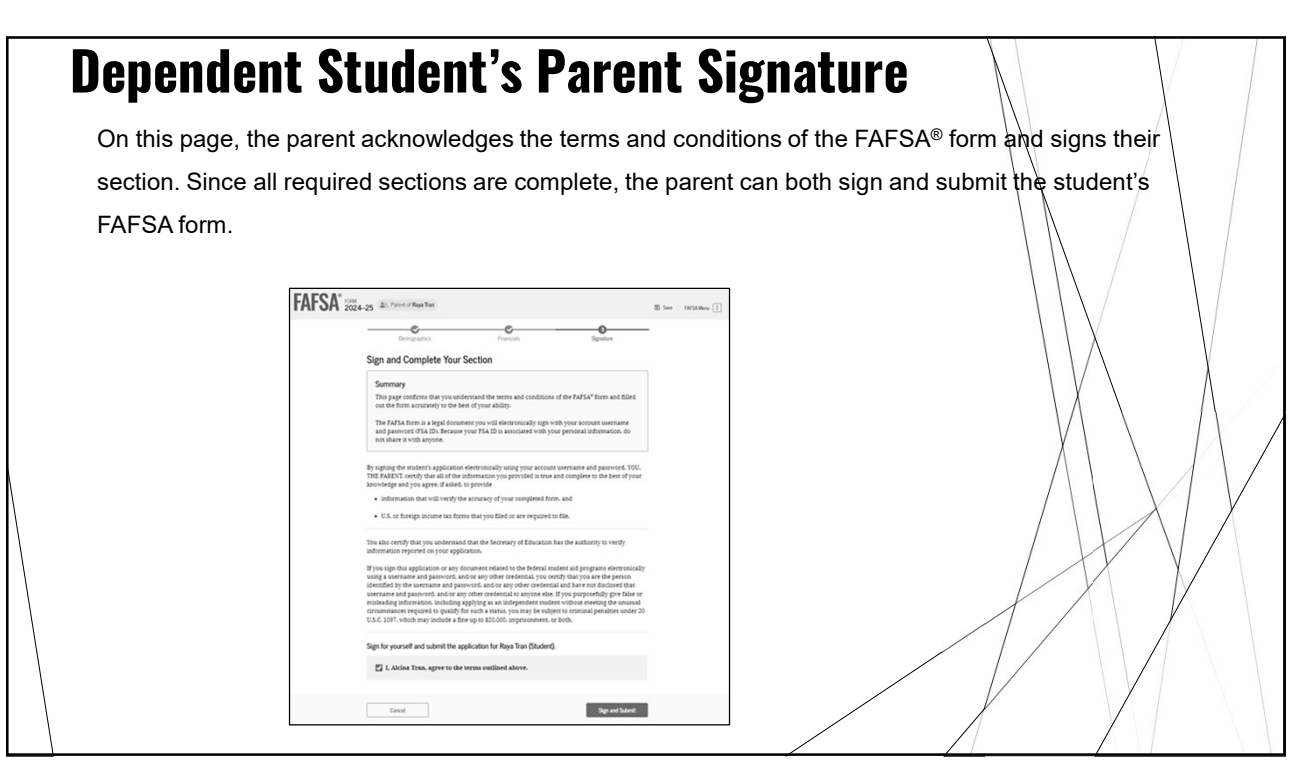

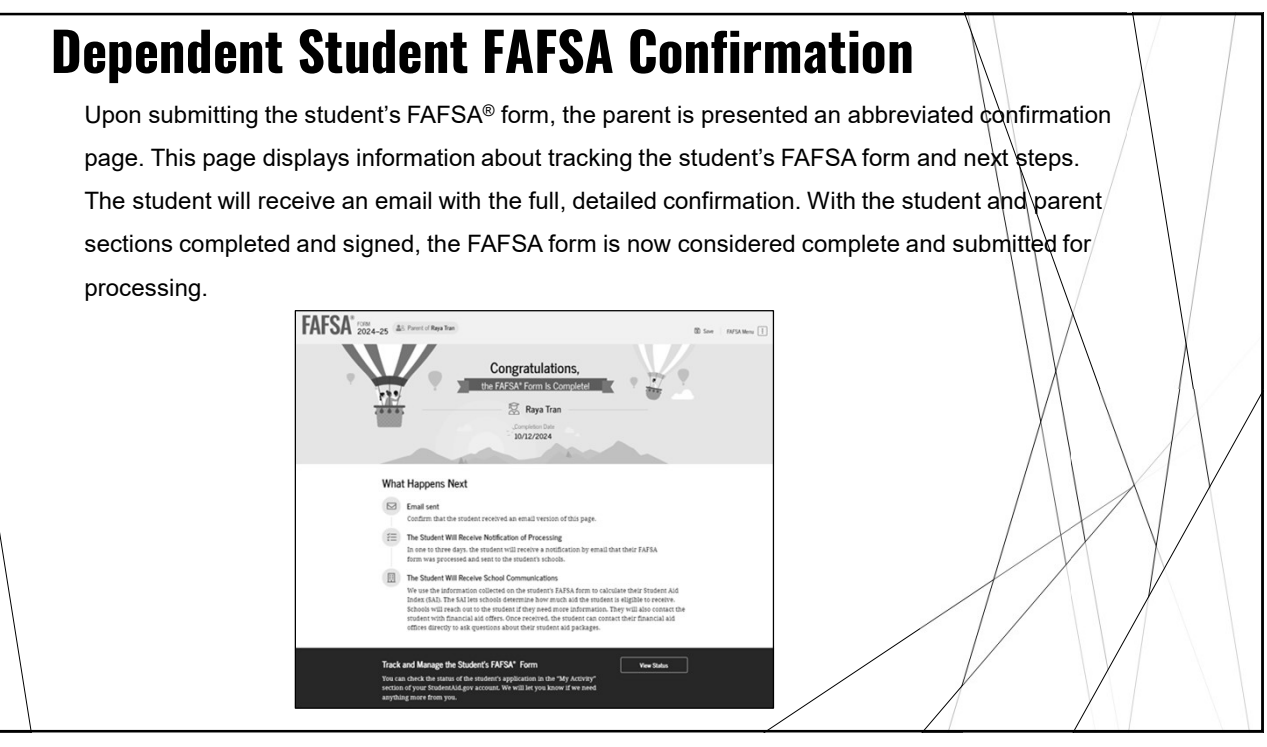

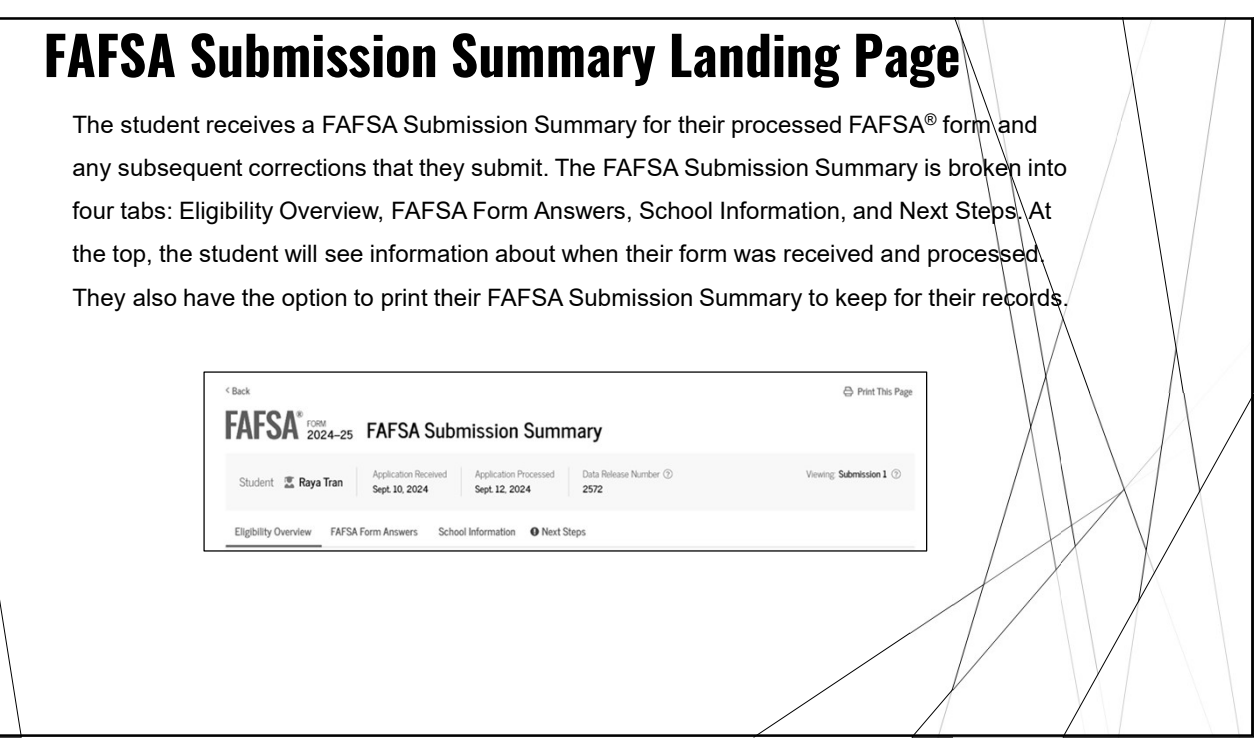

| On the Eligibility Overview ta                                                                                                    | ah the stur                                                                                                    | dent sees information about what federal student aid they may                                                                                                    |
|----------------------------------------------------------------------------------------------------|----------------------------------------------------------------------------------------------------|----------------------------------------------------------------------------------------------------|
| be eligible for such as a Fac                                                                                                    | loral Dall C                                                                                                    | Creat and Endered Direct Leans. They are also the to view the                                                                                                    |
| be eligible for, such as a Fec                                                                                                    | ierai Peli G                                                                                                    | Siant and Federal Direct Loans. They are also able to view the                                                                                                    |
| Student Aid Index. Any amo                                                                                                    | ounts of fir                                                                                                    | nancial aid that display on this tab are estimates and are                                                                                                    |
| SCROOI S TINANCIAL AID OTTICE.                                                                                                    | Next Steps                                                                                                    |                                                                                                    |
| Entersted Endered Obsident Ald                                                                                                    |                                                                                                    |                                                                                                    |
| Estimated rederal Student Aid                                                                                                    |                                                                                                    |                                                                                                    |
| Estimated Profest a Subsetti Ard<br>Federal Pel Ganz ()<br>A. Federal Pel Ganz ()<br>and the subset of the second state of the second<br>statest who have functial need and who have not<br>estand a degree or are in a subset or efficiencies program.<br>Federal Pel Ganza for the oth be profession for ganza.                                                                                                    | 0010 <b>\$4.556</b>                                                                                                    | Your Student Ald Index (SAI)                                                                                                    |
| Evaluated Forena Subsetti Ao<br>Foreira Pall Gaset ()<br>A Treford Will Closes is newsplech to undergoshase<br>mande al degree or are in a stacker excitication program.<br>Federal Pall Grants don't need to be repaid.<br>Foreira Direct Lans: ()<br>A foreiral Brett Lans: ()<br>A foreiral to us in more years by the government to<br>you that you must repay with interest.                                                                                                    | 0010 <b>\$4,556</b><br>0010 <b>\$4,556</b>                                                                                                    | Your Student Ald Index (SAI)<br>Your SAI is a number used by your school to determine your federal<br>student aid eligibility and to build your financial aid offer<br>What does this mean? |
| Examination Foreign as Subsettin And         Federal PM Gaset is inservated to undergonitation<br>and there such have filteration freed and who have non<br>example al degree or are in a stackber examination for grant.         Federal Piel Gasts don't send to be repaid.         Federal Direct Loss ()         A finderal direct cons in smort preprivability for the government to<br>you that you must repay with interest.         Federal Work-Gasy ()         Federal Work-Gasy ()                                                                                                    | 0 to 54.556<br>10 to 10 \$4.555<br>Too May Be Digitie                                                                                                    | Your Student Aid Index (SAI)<br>Your SAI is a number used by your school to determine your federal<br>student aid eligibility and to build your financial aid offer<br>What does this mean? |
| Examinate Profession       Federal Pol Garcí       A Trional Pol Garcí       A Trional Pol Garcí       Barcínico Pol Garcí       A Trional Pol Garcí       Barcínico Pol Garcí       Federal Pol Garcí       Federal Pol Garcí       Barcínico Pol Garcí       A Solval alianci ban is more plent by the government to<br>you had you man report white havenes.       Federal Wak Stady       Tederal Wak Stady       Trional Wak Stady       Construction for or or of comparison or of Garcínes       Amount alianci have dire or only entitient to a plane or of direction to the fill       Amount alianci have direction in the or only entitient of fillen to the original alianci have the original alianci have the direction of fillen to the original alianci have the original alianci have the direction of fillen to the original alianci have the direction of fillen to the direction of the many include additional alianci have the direction of the direction of the direction of the direction original alianci have the direction of the direction of | tore \$4.556<br>tore \$4.556<br>Ton Mar In Dyna<br>Mar In Dyna<br>Ma | Your Student Ald Index (SA)<br>Your SAI is a number used by your school to determine your federal<br>student aid eligibility and to build your financial aid offer<br>What does this mean?  |

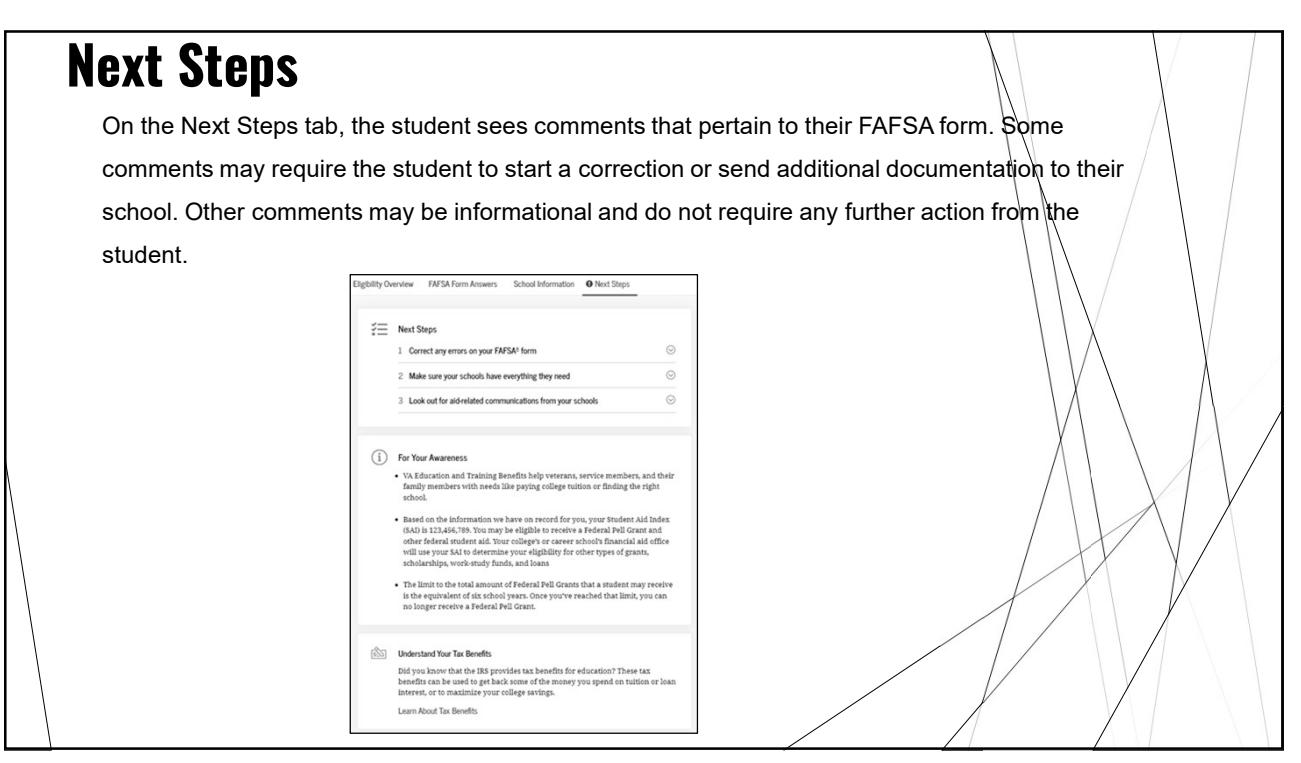

### **Institutions Receiving FAFSA**

Once the FAFSA is complete, students will receive a confirmation email including their estimated Student Aid Index(SAI) and Pell Grant eligibility.

Schools will not begin receiving FAFSA information until the end of January 2024. This means if a FAFSA is submitted in January the school will <u>not</u> be able to view or access any of the student FAFSA information until the FAFSA information is sent to the school. Students will be able to make corrections and updates at this time, the school will not be able to make any corrections.

If additional information is needed, or a student is chosen for verification, the school will not be reaching out to the student until a .

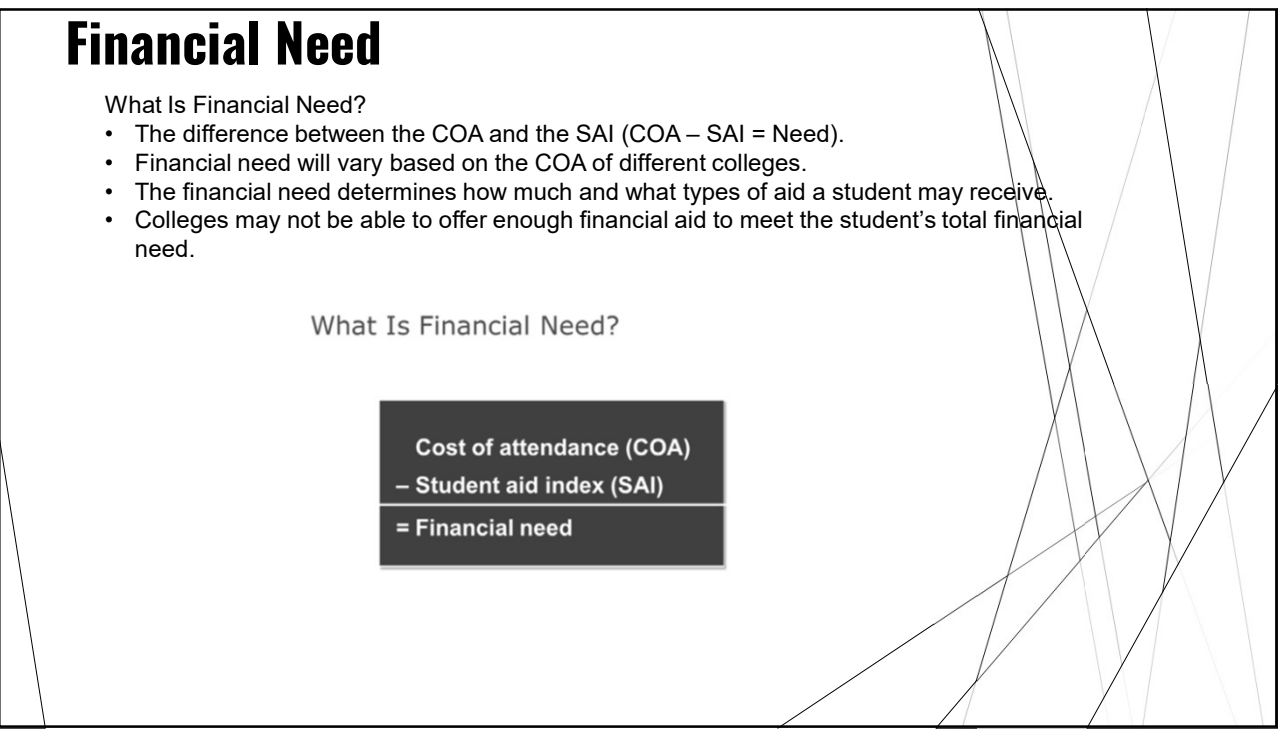

### **Cost of Attendance** Cost of attendance is: Estimate of what a student will spend on the following categories Tuition Fees • Room Board (food) • Books/Supplies Transportation • Miscellaneous (loan fees, clothes, eating out, etc.) Professional exam or credential ٠ (eligible 1x per program) Schools may have different categories, but they are all an estimate of the costs to go to school.

25

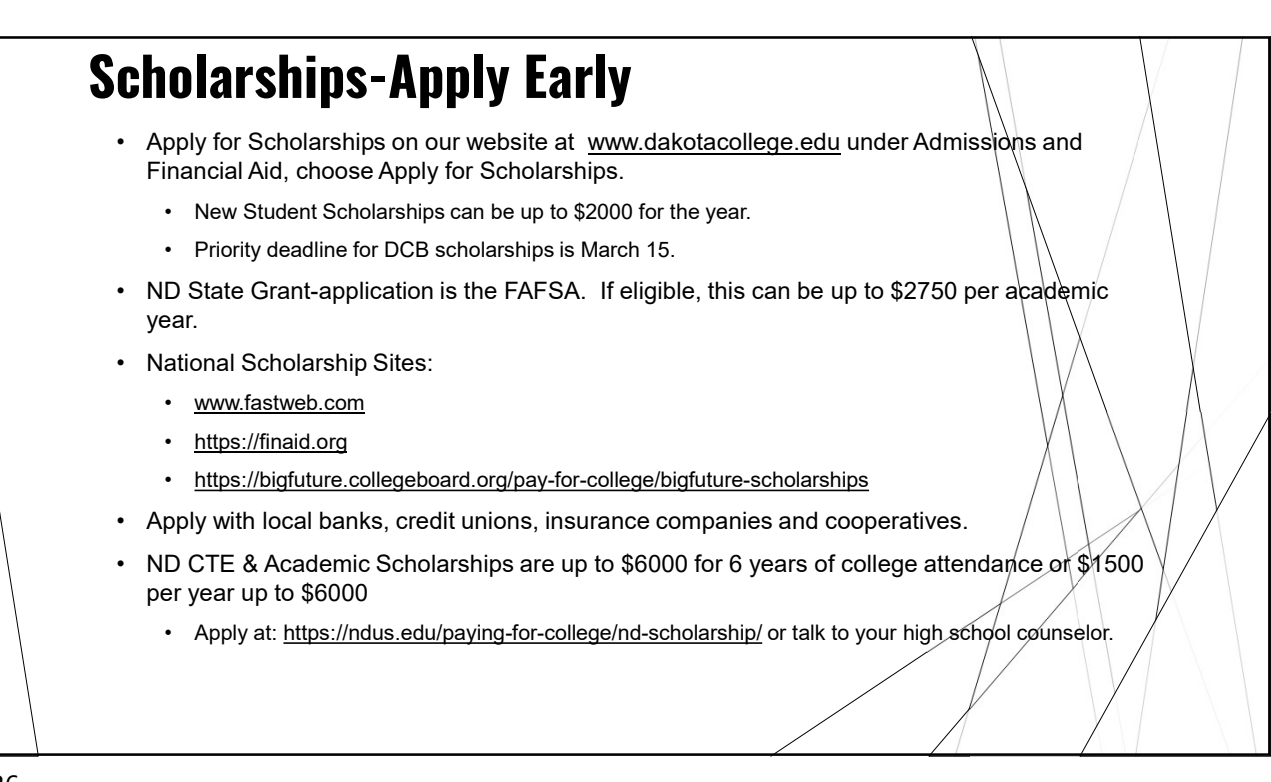

The COA consists of two types of educational costs: direct costs and

meal plans.

items

Indirect costs are

necessary or required

license, certification, or professional credential

costs; and personal care

 Direct costs are billed by or paid directly to the college,

e.g., tuition and fees; on-

campus housing; or school

expenses that are not paid

directly to the college, e.g., transportation; required

indirect costs

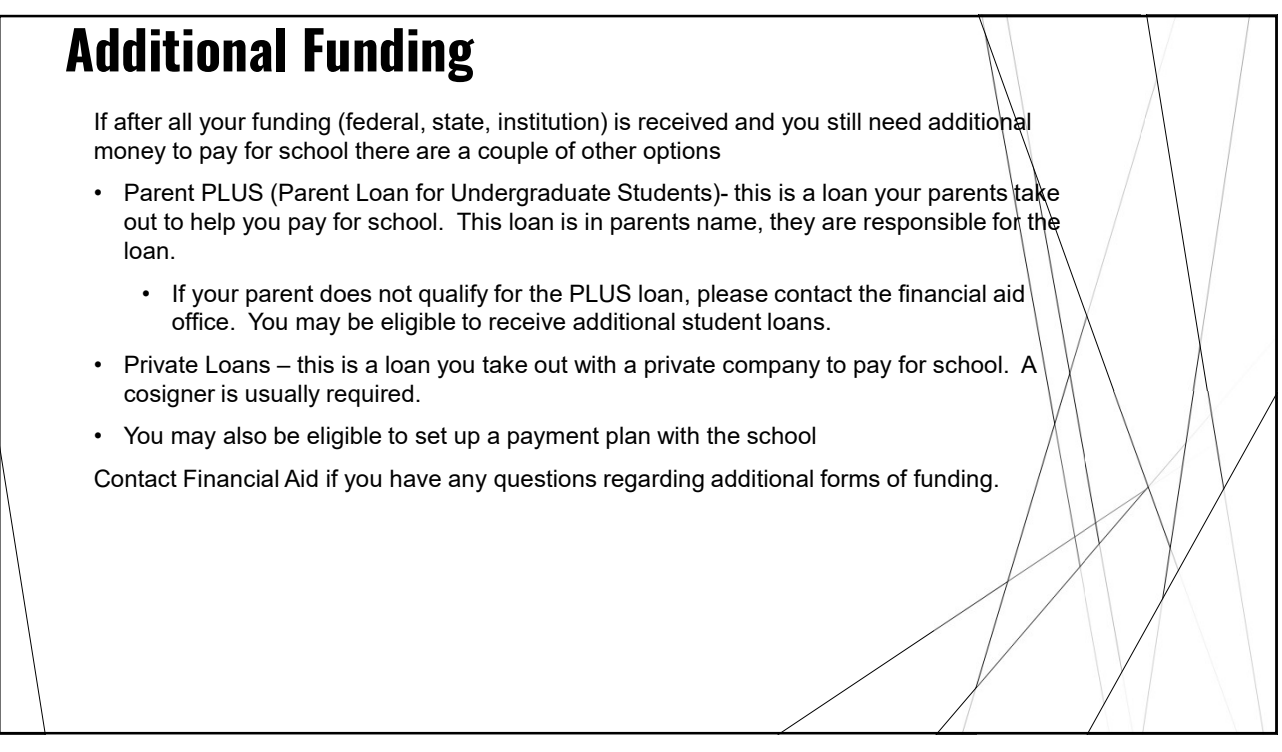

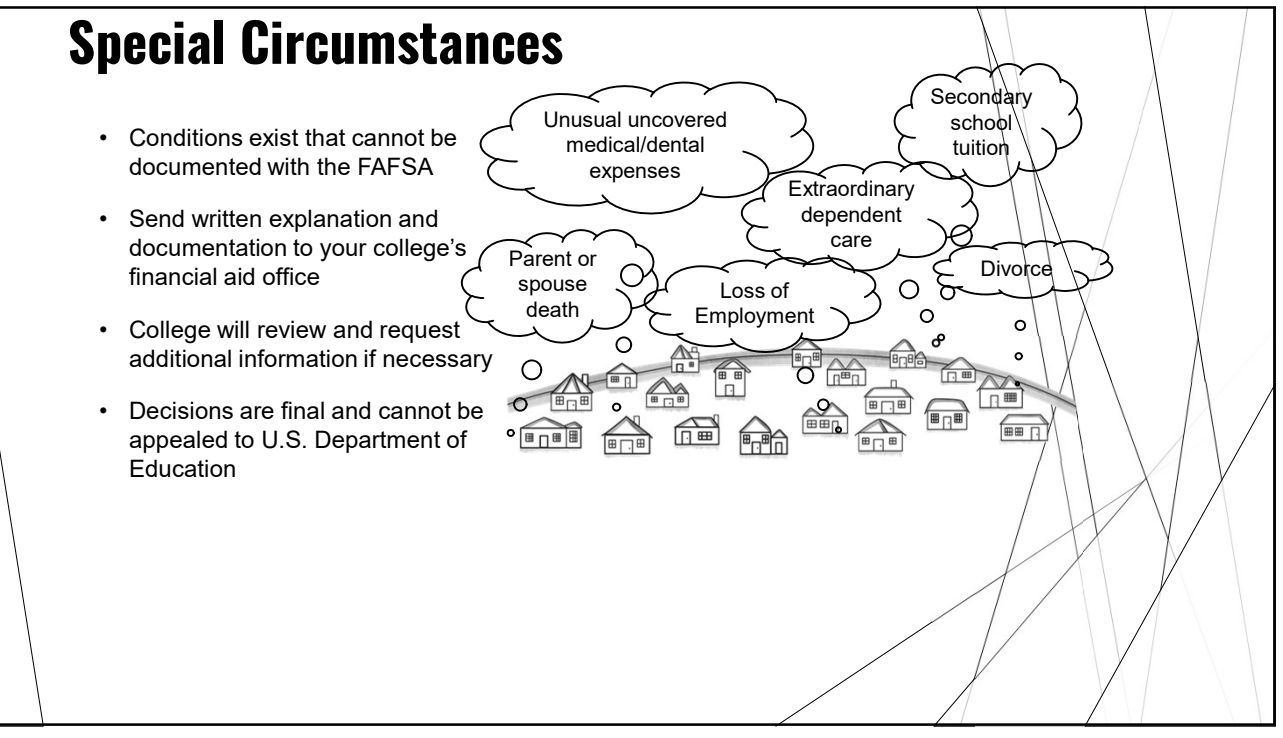

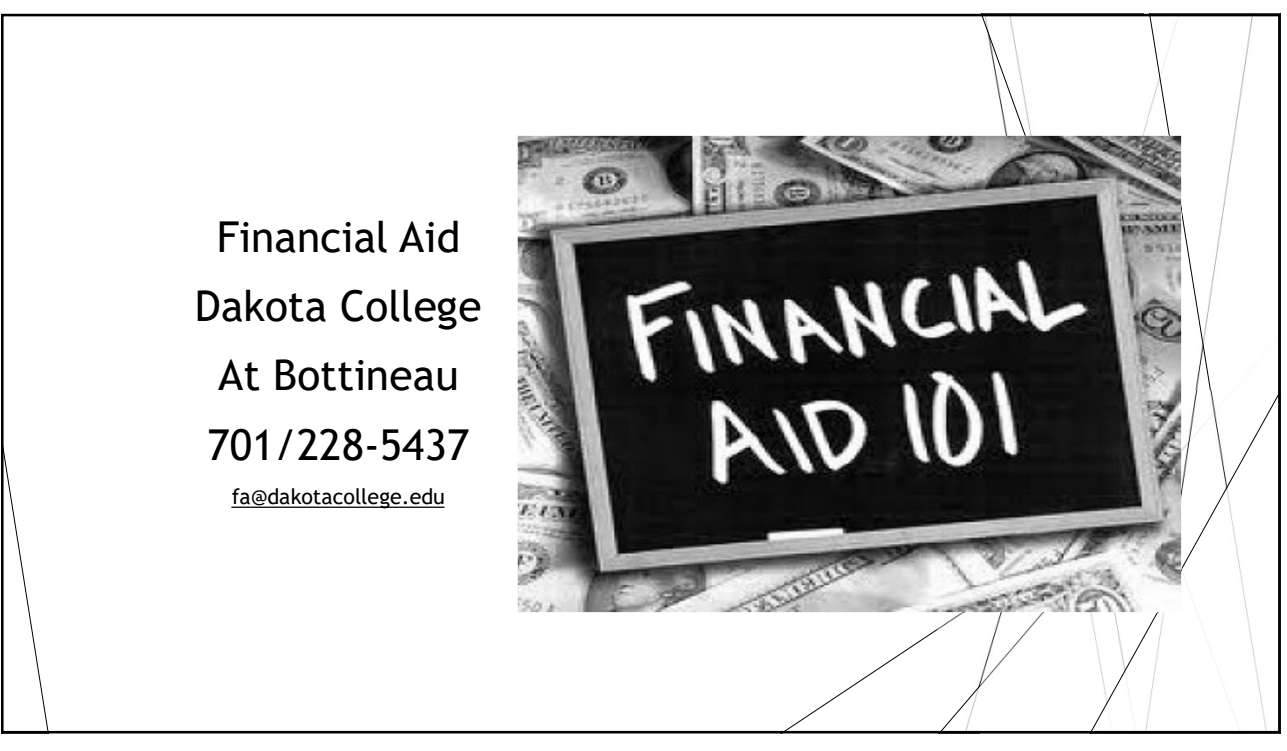